# PASO A PASO PARA INSTALAR ZOOM EN EL COMPUTADOR

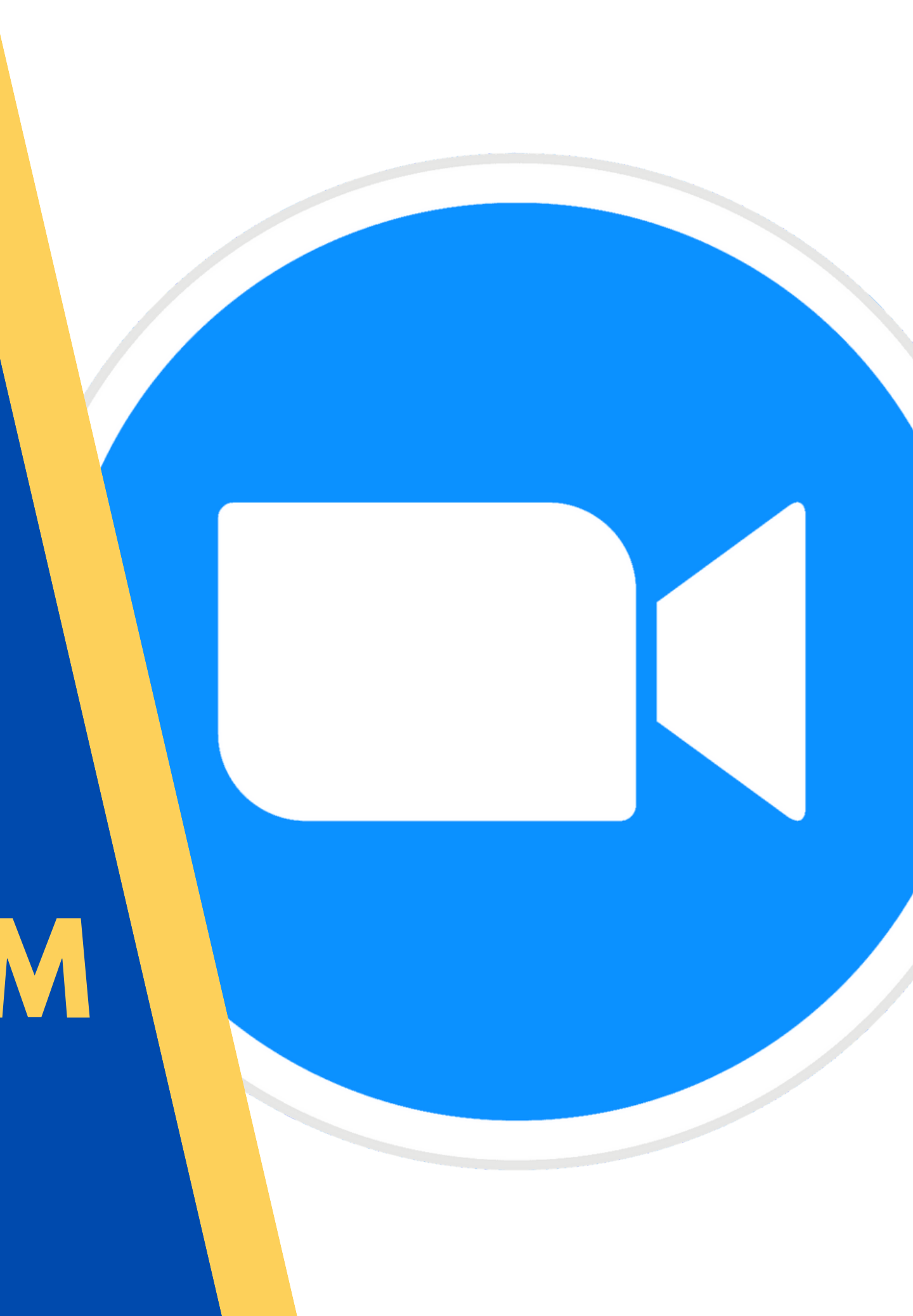

# DIRÍGETE AL NAVEGADOR GOOGLE Y ESCRIBE "ZOOM"

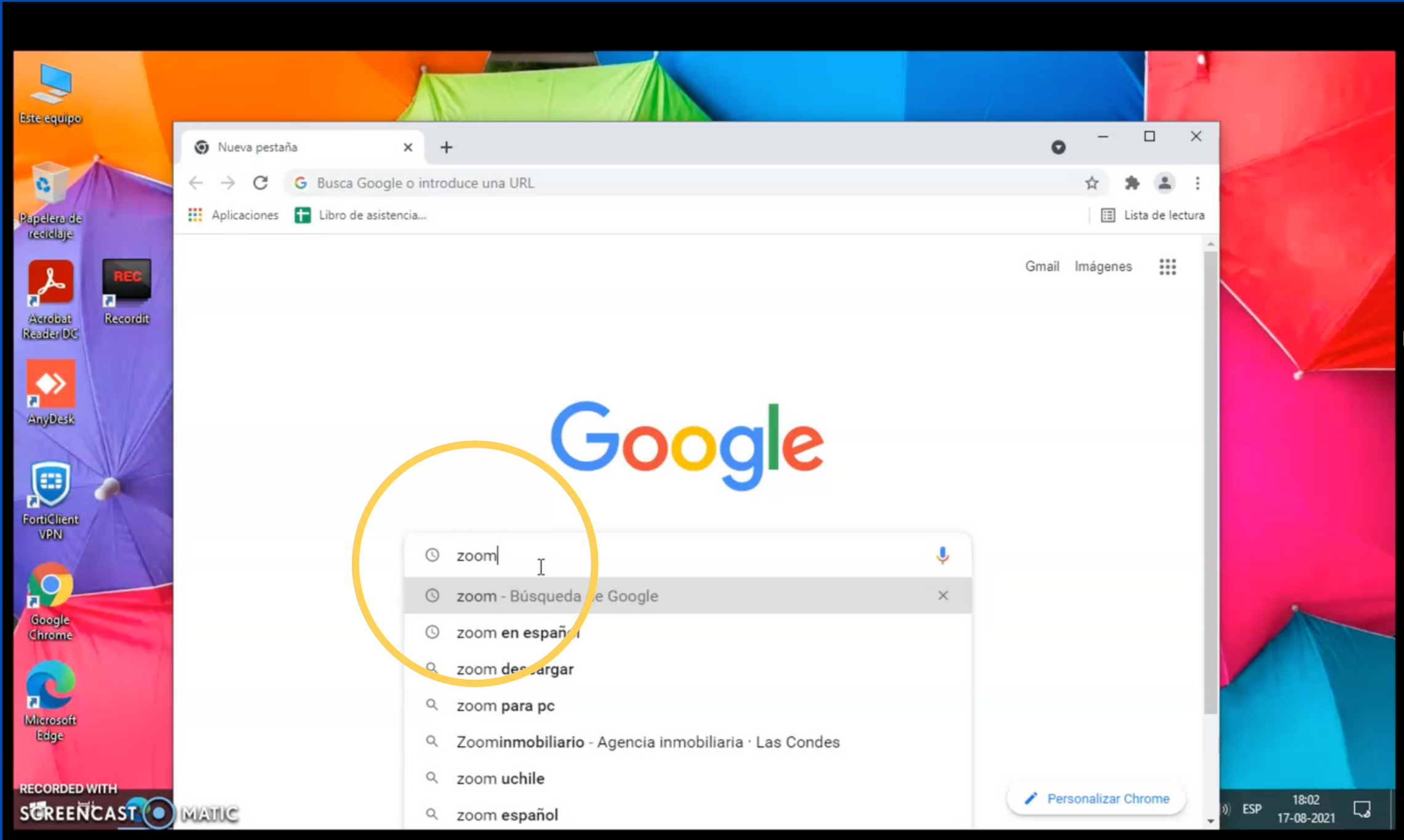

#### HAZ CLIC EN LA OPCIÓN "DOWNLOAD"

### LUEGO, SE ABRIRÁ LA PÁGINA DE ZOOM Y PRESIONA "DESCARGAR"

Cerca de 2,110,000,000 resultados (0.54 segundos)

https://zoom.us - Traducir esta página

#### Zoom: Video Conferencing, Cloud Phone, Webinars, Chat

Zoom's secure, reliable video platform powers all of your communication needs, inc meetings, chat, phone, webinars, and online events.

Download Zoo is the leader in modern enterprise video ...

Sign In Zoom is the leader in modern enterprise video ...

#### Reuniones de Zoom y Chat

Zoom is the leader in modern enterprise video ...

Meetings Zoom is the leader in modern enterprise video ...

Más resultados de zoom.us »

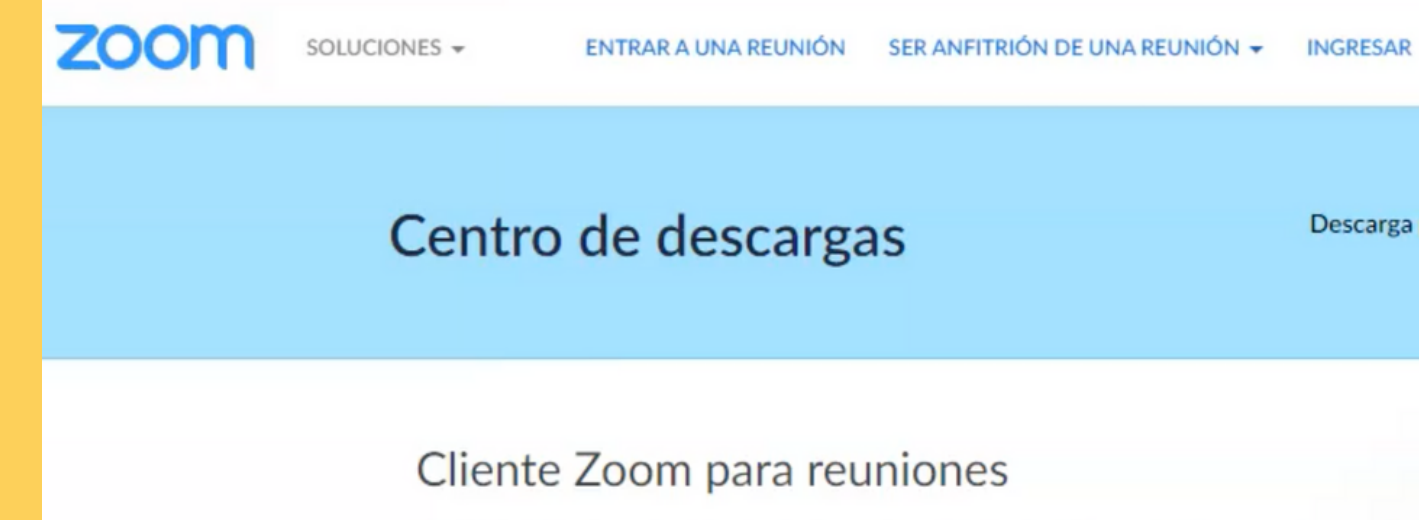

El cliente para el navegador se descargará de manera automática cuando comience o se un a su primera reunión Zoom. También se puede descargar de manera manual aquí.

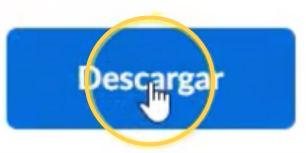

Versión 5.7.5 (1020) (32 bits)

Descargar el cliente de Zoom de 64 bits Download ARM Client

#### CUANDO FINALICE LA DESCARGA, HAZ CLIC DOS VECES EN LA BARRA

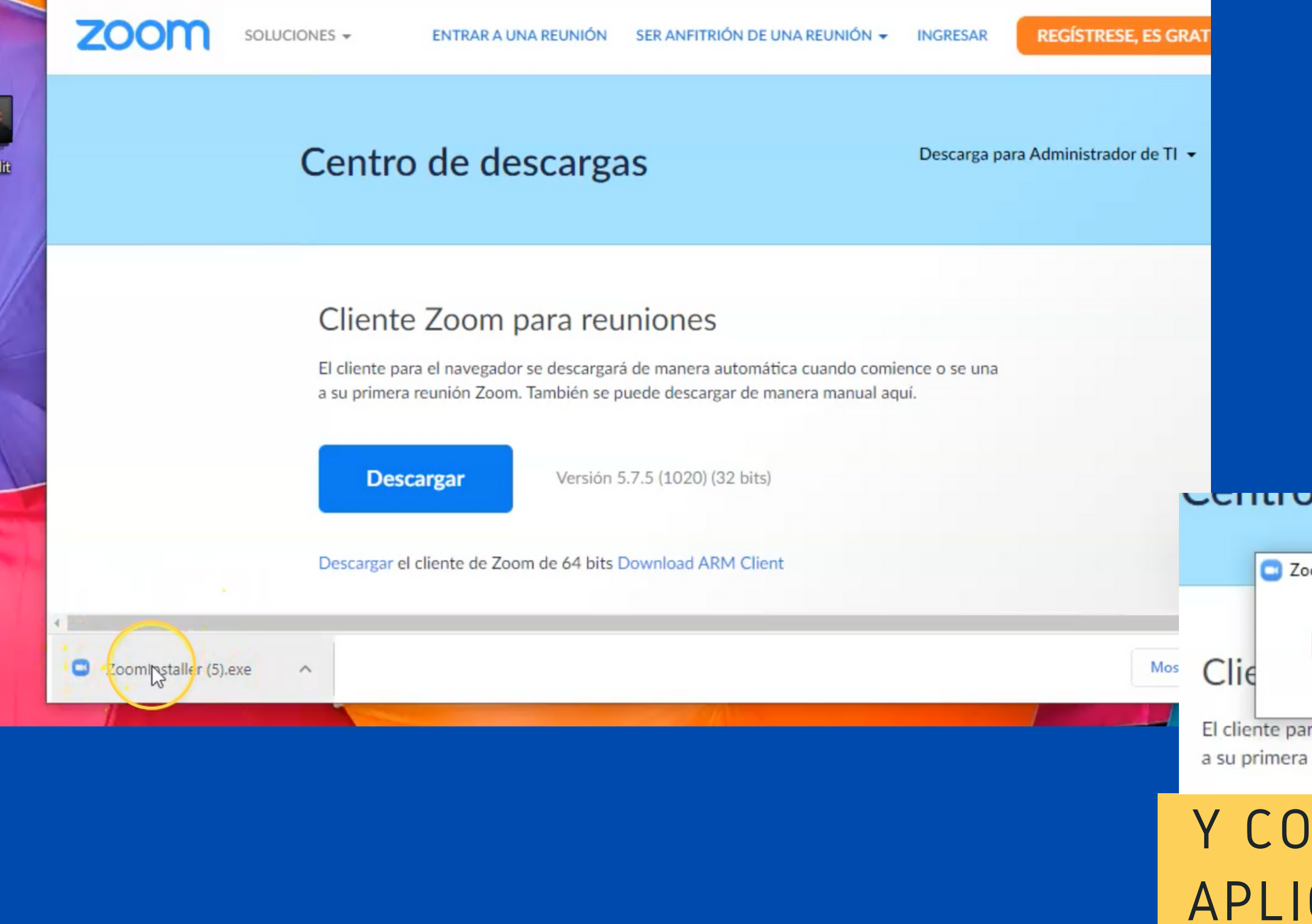

#### Centro de descargas

| n Installer |            | × |
|-------------|------------|---|
|             | Initialize |   |
|             |            |   |
|             | 50%        |   |

a su primera reunión Zoom. También se puede descargar de manera manual aquí.

#### Y COMENZARÁ A INSTALARSE LA APLICACIÓN EN EL COMPUTADOR

# ATENCIÓN...

Zoom Cloud Meetings

## ASÍ SE VISUALIZA LA APLICACIÓN EN EL COMPUTADOR

| zoom                      | _ | ×         |
|---------------------------|---|-----------|
| Join a Meeting<br>Sign In |   | en<br>uí. |
| Version: 5.7.5 (1020)     |   |           |

#### DIRÍGETE AL LINK ENVIADO DE LA **ASAMBLEA Y HAZ CLIC SOBRE ÉL**

Unirse a la reunión Zoom https://us04web.zoom.us/j/7959129540(?pwdFVkth\_MWpYaGVKTVUyM2NkQ2JpUnhqQT09

ID de reunión: 795 9129 5400 Código de acceso: 7Rn032

### AL PINCHAR EL LINK, SE ABRIRÁ ESTA VENTANA Y **DEBES DARLE CLIC A "ABRIR ZOOM MEETINGS"**

| ¿Abrir Zoom Meetings?                                                        |
|------------------------------------------------------------------------------|
| https://us04web.zoom.us quiere abrir esta aplicación.                        |
| Permitir siempre que us04web.zoom.us abra este tipo de enlaces en la aplicad |
|                                                                              |
| Abrir Zoon Meetings                                                          |
|                                                                              |

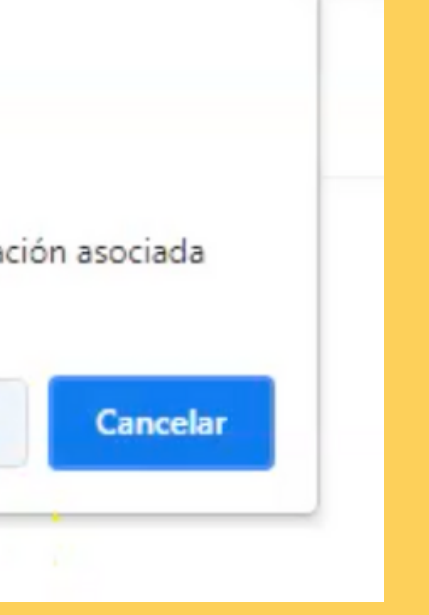

## PARA INGRESAR CON LA CÁMARA ENCENDIDA

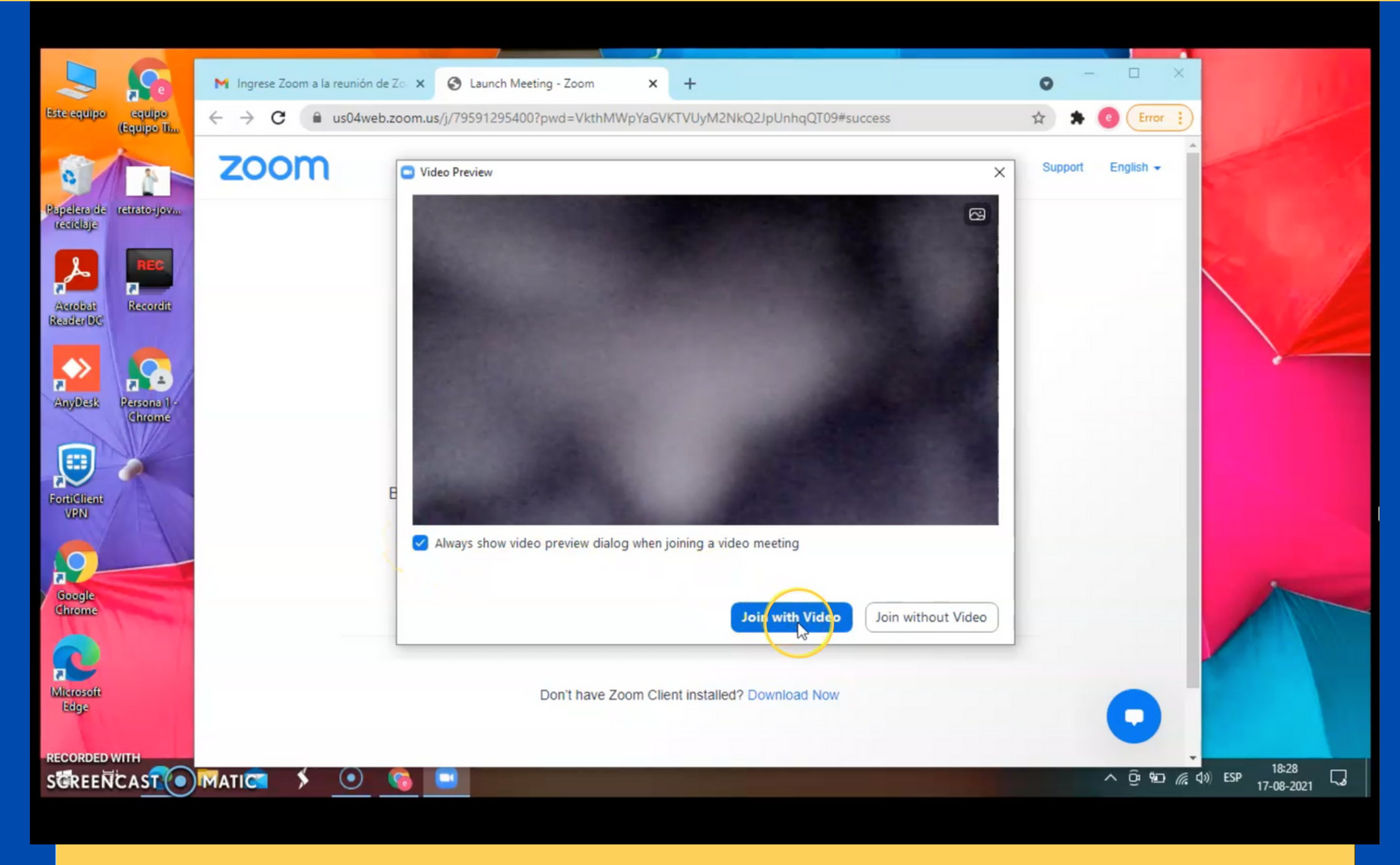

### PRESIONA "JOIN WITH VIDEO"

## PARA INGRESAR CON EL MICRÓFONO ENCENDIDO

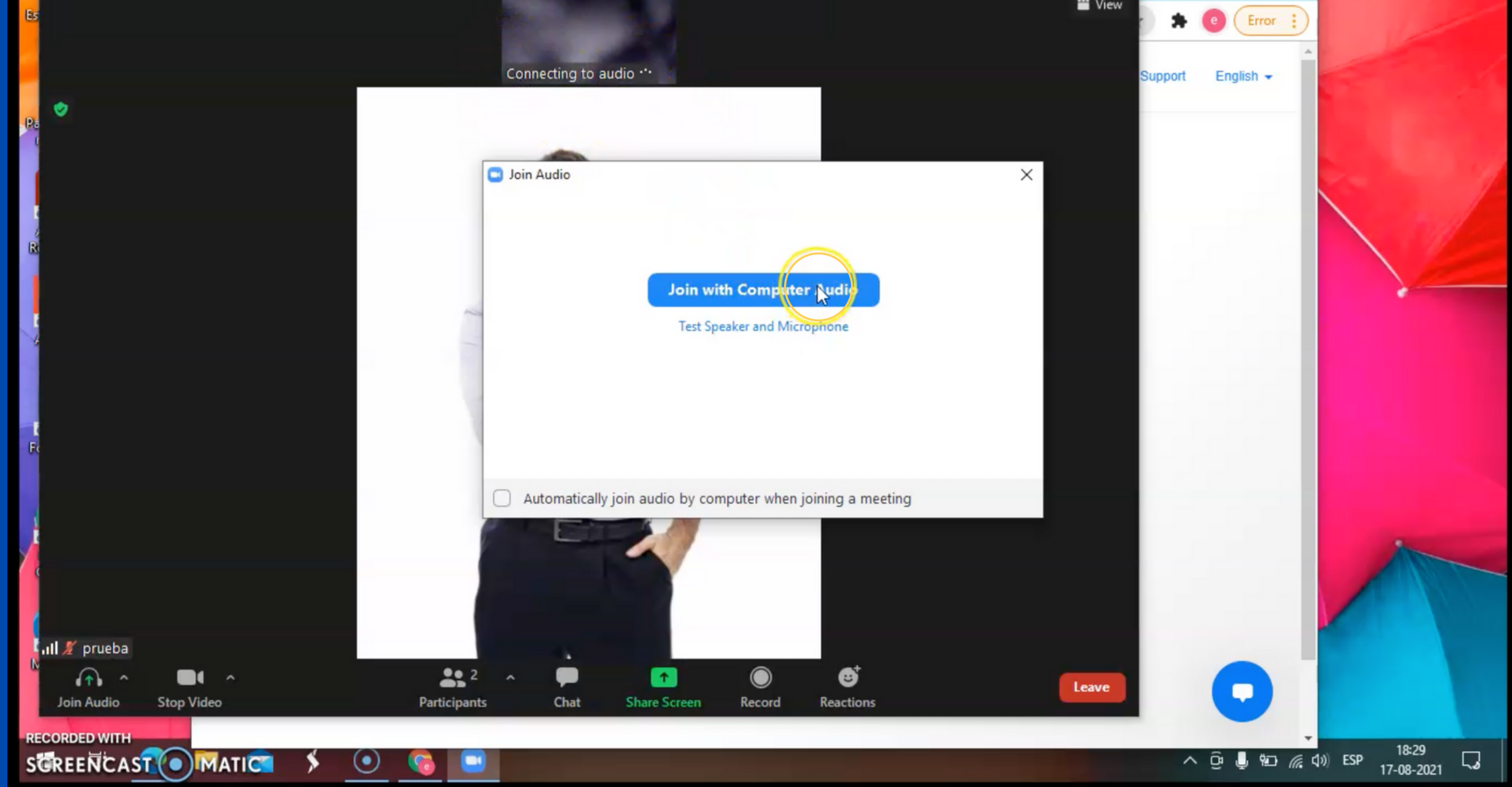

## PRESIONA "JOIN WITH COMPUTER AUDIO"

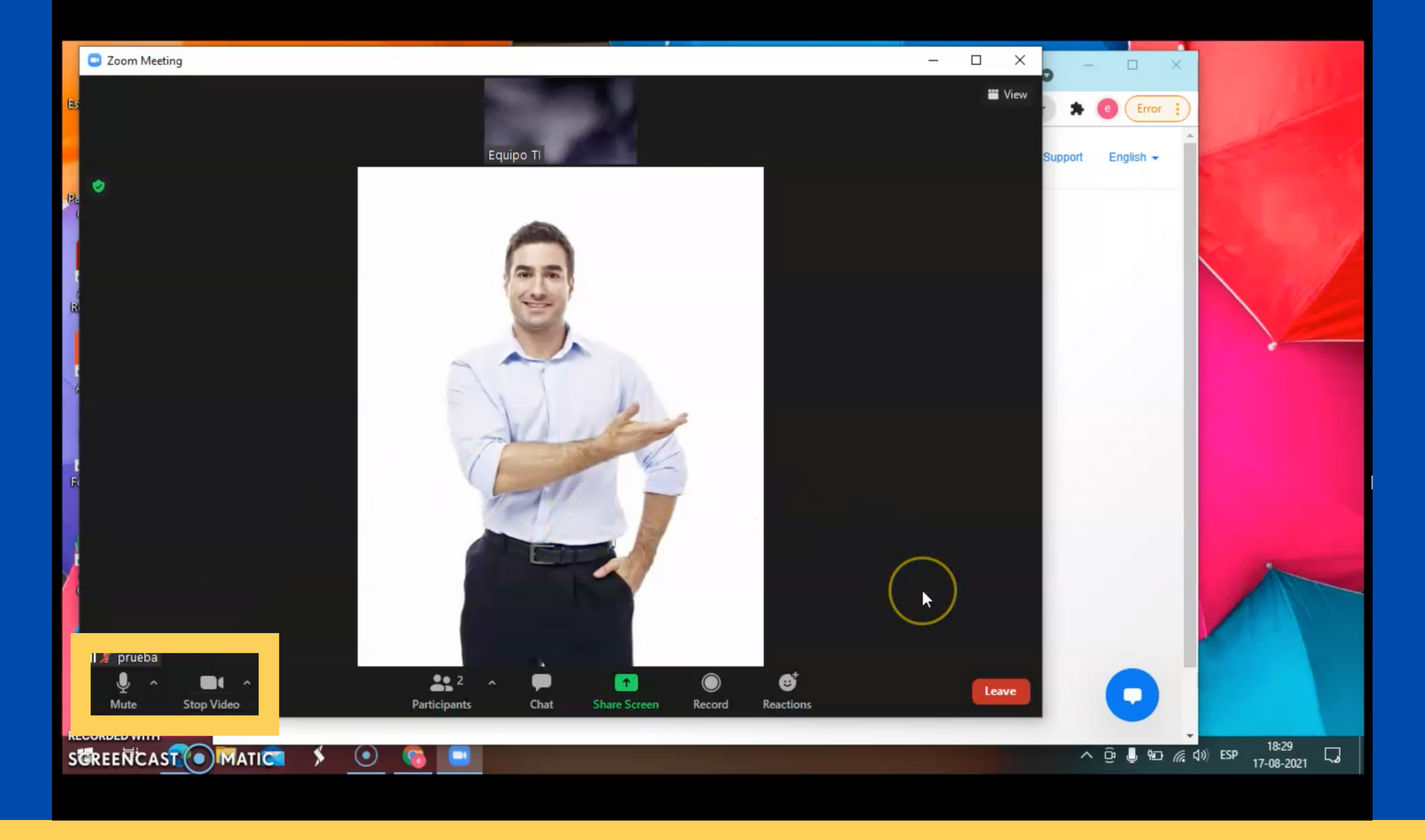

#### IMPORTANTE PARA INGRESAR EN PRIMERA INSTANCIA A LA ACREDITACIÓN, ES NECESARIO QUE PUEDA HACERLO CON EL MICRÓFONO ACTIVADO Y LA CÁMARA ENCENDIDA. DE ESTA MANERA, ESTE PROCESO SE REALIZARÁ DE FORMA FLUIDA Y EXPEDITA